## 

## How to view the available balance of a fund

| Before You Begin | <ul> <li>This is an operating ledger view of the transactions<br/>posted to a fund.</li> </ul> |
|------------------|------------------------------------------------------------------------------------------------|
|                  | <ul> <li>The key block is where the FOAPAL parameters are<br/>entered.</li> </ul>              |

## Viewing the available balance

| Steps | <ol> <li>Select FGIBDST from the Finance Fast Track<br/>Menu on the Main Menu or type FGIBDST in the<br/>Go field and hit Enter.</li> </ol>                                                                                                    |
|-------|----------------------------------------------------------------------------------------------------|
|       | <ol> <li>Tab to the Fiscal Year field and enter the fiscal<br/>year to review.</li> </ol>                                                                                                    |
|       | <ol> <li>Tab to the Fund field and enter the fund number or<br/>to search for the fund code click on the Search<br/>icon and perform a search.</li> </ol>                                                                                                    |
|       | <ol> <li>Tab out of the field to populate the remaining<br/>default FOAPAL elements.</li> <li>Tip: To see all related dollars for the Fund/Org,<br/>remove the Program, Activity and Location codes.<br/>Organization and Fund fields are mandatory.</li> </ol> |
|       | <ol> <li>Select Include Revenue Accounts check box if<br/>Revenue accounts transactions are to be returned<br/>on the form Note: The available balance is not<br/>calculated as a result.</li> </ol>                                                            |
|       | <ol> <li>Click on the Next Block icon arouse Ctrl-Page Down if using the keyboard.</li> </ol>                                                                                                    |
|       | <ol> <li>The form will return summarized posted<br/>transactions in the following columns, Account,<br/>Type, Adjusted Budget, YTD Activity,<br/>Commitments and Available Balance.</li> </ol>                                                                  |
|       | <ol> <li>To review the list of transactions, highlight the<br/>appropriate account code and column and then<br/>select Options/ Transaction Detail Information<br/>(FGITRND).</li> </ol>                                                                        |

## 

| Additional Notes | Positive spending power is defined as the positive available<br>balance (Adjusted Budget less (YTD Activity and<br>Commitments). A fund is overspent if the fund has a<br>negative available balance. |
|------------------|----------------------------------------------------------------------------------------------------|